### サーベイ管理者 設定担当者向け

# 部署情報設定(復元)

SURVEY

Copyright © 2020 lafool inc.

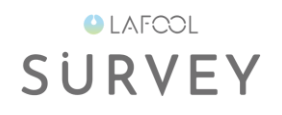

# 部署情報の確認

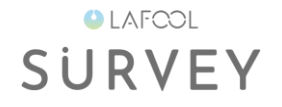

「共通管理画面>部署設定」より、現在設定されている部署情報の確認が可能です。

| 共通管理                         | 0 © ×                                                               |
|------------------------------|---------------------------------------------------------------------|
| ホーム 🗸 部署設定                   |                                                                     |
| ホーム                          |                                                                     |
| アカウント管理                      | 部署データ個別設定                                                           |
| 部署設定                         | システム上で直接入力を行い、簡便に情報を設定することが可能です。 部署をの変更など細かい編集が短時間できみます(詳しく) 部署復元一覧 |
| 従業員設定                        |                                                                     |
| システム管理                       | ◇ 全社(20)                                                            |
| 契約情報・利用状況                    | ◇ 総務課(36)                                                           |
| 企業情報管理                       |                                                                     |
| 尖利 石 悄 牧 官 理<br>め 部 サービフ 連 進 | ~  管理本部(Q001)                                                       |
| アロリーレス建筑                     | + 新しい部署を追加                                                          |
|                              |                                                                     |

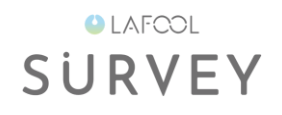

# 部署情報の削除

SURVEY

### 削除したい部署の「×」を選択し、「削除ボタン」を押下します。

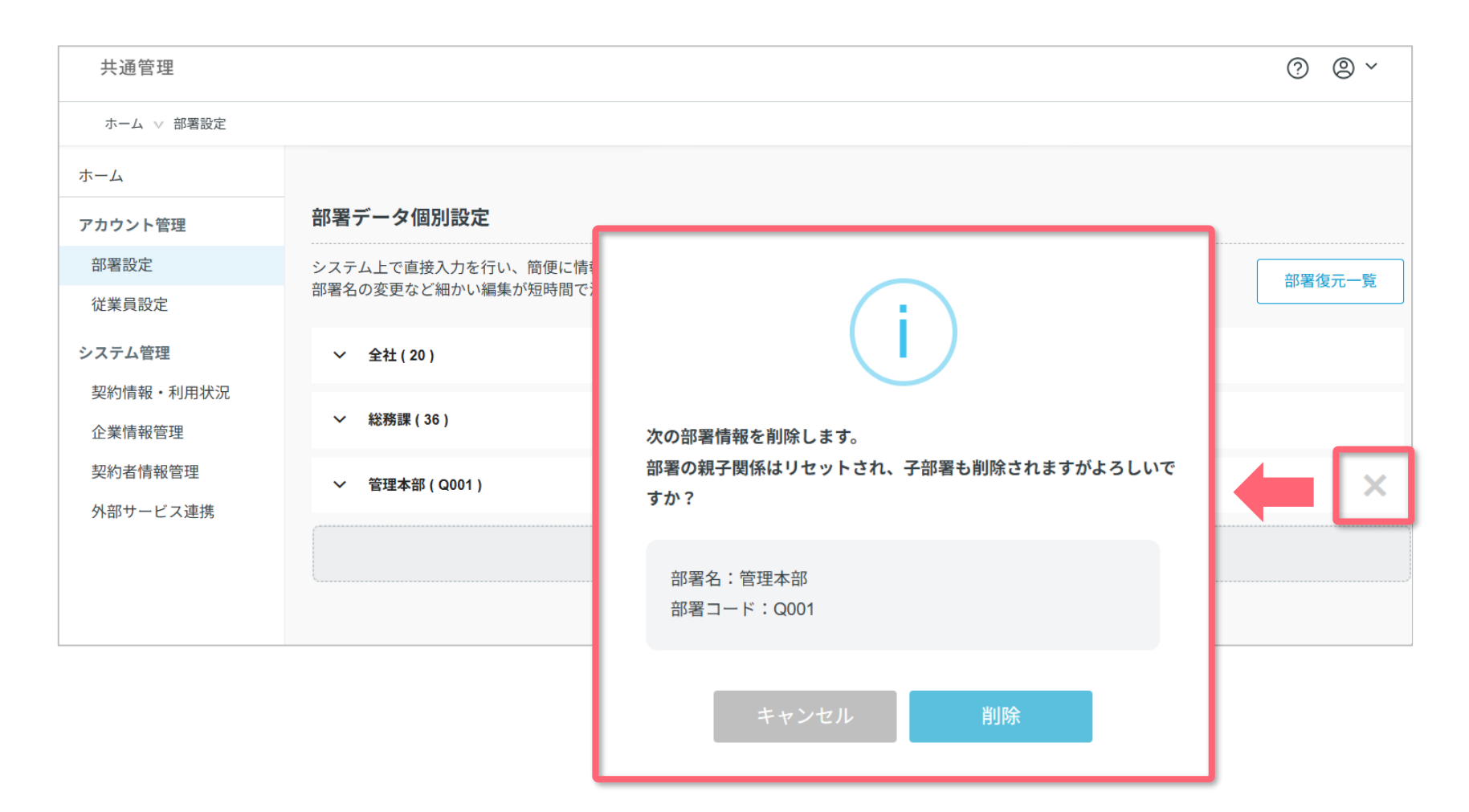

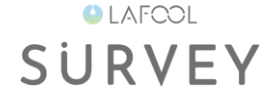

#### 削除部署に従業員が所属している場合、削除はできません。

※従業員情報を編集後に再度お試しください。

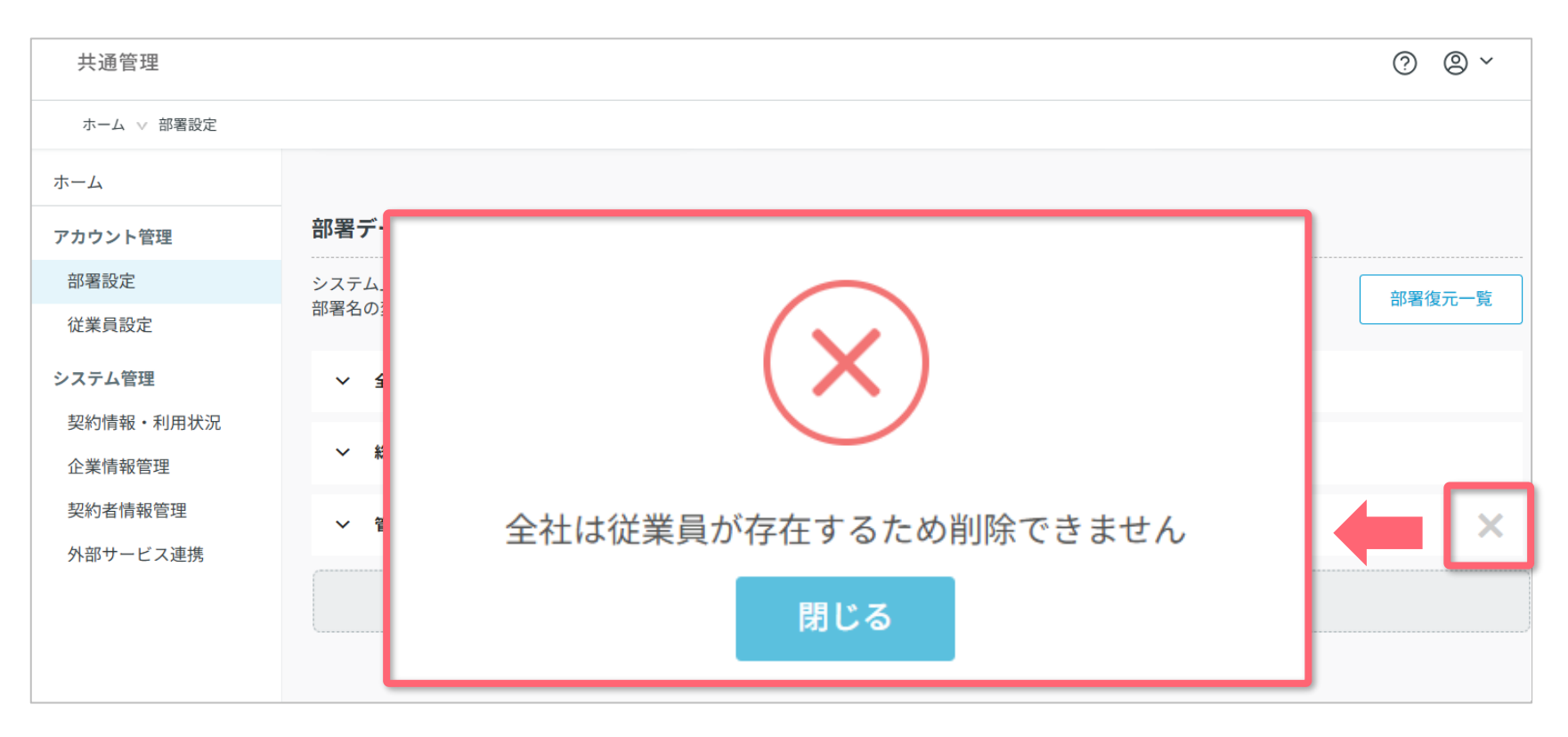

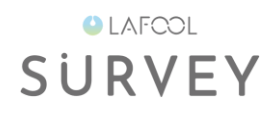

# 部署情報の復元

※部署情報の復元は、個別設定のみ対応しています。

※部署復元機能リリース(2025年4月24日)以前に削除した部署は復元できません。

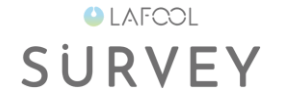

#### 部署情報の復元は、「部署復元一覧」より可能です。

※部署情報の復元は、個別設定のみ対応しています。

| 共通管理                | ? © `                            |   |
|---------------------|----------------------------------|---|
| ホーム ∨ 部署設定          |                                  |   |
| ホーム                 |                                  |   |
| アカウント管理             | 部署データ個別設定                        |   |
| 部署設定                | システム上で直接入力を行い、簡便に情報を設定することが可能です。 | ٦ |
| 従業員設定               | 部者名の変更なと細かい編集が短時間で済みます。(詳しく)     |   |
| システム管理              | ◇ 全社(20)                         |   |
| 契約情報・利用状況<br>企業情報管理 | ~ 総務課(36)                        |   |
| 契約者情報管理             | ~ 管理本部(Q001)                     |   |
| 外部サービス連携            |                                  |   |
|                     | + 新しい部署を追加                       |   |
|                     |                                  |   |

▼ 共通管理画面>部署設定>部署情報の復元

• LAFCOL SURVEY

# 復元したい部署にチェックを入れ、「一括復元」を選択します。

## 確認画面が表示後、「復元」ボタンを押下します。

| 共通管理            |              |                      | ? ® ~ |
|-----------------|--------------|----------------------|-------|
| ホーム ∨ 部署設定 ∨ 部署 | 復元一覧         |                      |       |
| ホーム             | 部署復元一覧       |                      |       |
| アカウント管理         | 部署名/部署コードで検索 |                      |       |
| 部署設定            |              |                      |       |
| 従業員設定           |              |                      | 一括復元  |
| システム管理          | 部署名          | 次の部署を復元しますが、よろしいですか? | 復元    |
| 契約情報・利用状況       | 管理本部         |                      |       |
| 企業情報管理          |              | 管理本部: Q001           |       |
| 契約者情報管理         |              |                      |       |
| 外部サービス連携        |              | キャンセル 復元             |       |
|                 |              |                      |       |

・同じ階層に同一名称部署を復元することはできません。

#### ▼ 共通管理画面>部署設定>部署情報の復元

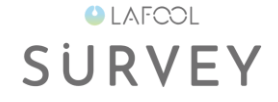

#### 復元した部署は、部署一覧上部に表示されます。

必要に応じて各階層に移動することが可能です。

| 共通管理       | ?<br>(2) ~                                                                                 |   |  |  |  |
|------------|--------------------------------------------------------------------------------------------|---|--|--|--|
| ホーム ∨ 部署設定 |                                                                                            |   |  |  |  |
| ホーム        |                                                                                            |   |  |  |  |
| アカウント管理    | 部署データ個別設定                                                                                  |   |  |  |  |
| 部署設定       | システム上で直接入力を行い、簡便に情報を設定することが可能です。 部署名の変更など細かい編集が短時間で済みます。(詳しく) 部署名の変更など細かい編集が短時間で済みます。(詳しく) |   |  |  |  |
| 従業員設定      |                                                                                            |   |  |  |  |
| システム管理     | 復元済み 管理本部(Q001)                                                                            |   |  |  |  |
| 契約情報・利用状況  |                                                                                            | - |  |  |  |
| 企業情報管理     | ◇ 全社(20)                                                                                   |   |  |  |  |
| 契約者情報管理    | ◇ 総務課(36)                                                                                  |   |  |  |  |
| 外部サービス連携   |                                                                                            |   |  |  |  |
|            | + 新しい部署を追加                                                                                 |   |  |  |  |
|            |                                                                                            |   |  |  |  |
|            |                                                                                            |   |  |  |  |

・復元した部署の「復元済み」アイコンは1週間表示されます。